## Anleitung Google Meet Videochat

1. Anmelden in Google:

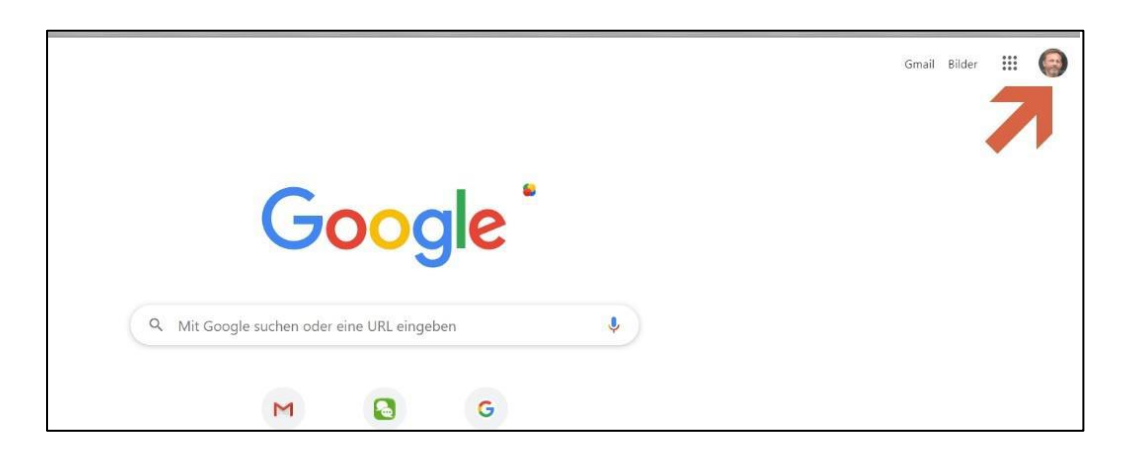

2. Auf Meet drücken:

| Narenaei       | Gmail Blid | Doca      |
|----------------|------------|-----------|
|                |            |           |
| Tabellen       | Präsentati | Sites     |
| -              | 8          | -         |
| Groups         | Kontakte   | Classroom |
| 9              | 4          |           |
| Google<br>Meet |            |           |
| -              |            |           |
|                |            | -         |

## 3. Besprechung starten:

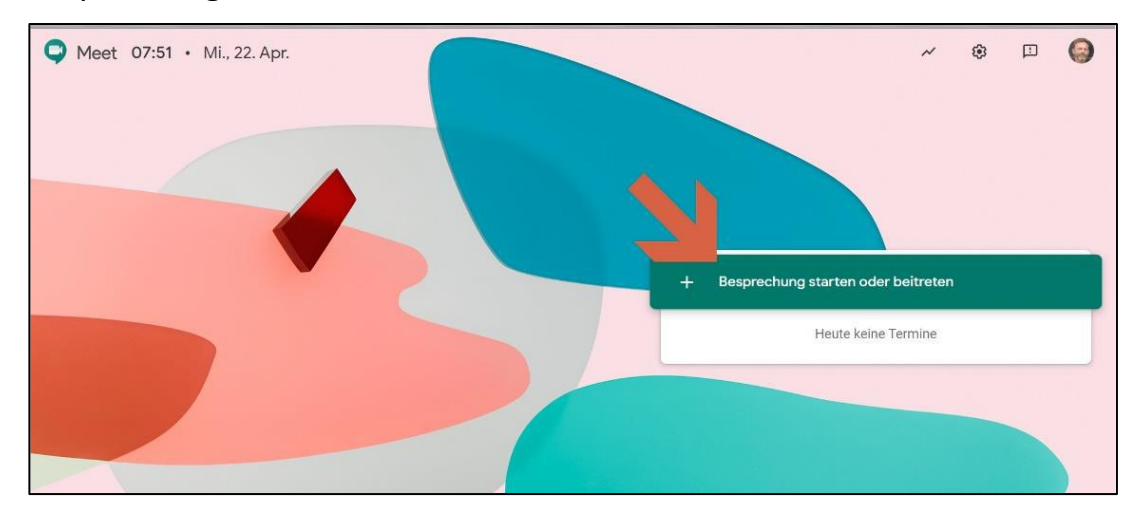

## 4. Name vergeben:

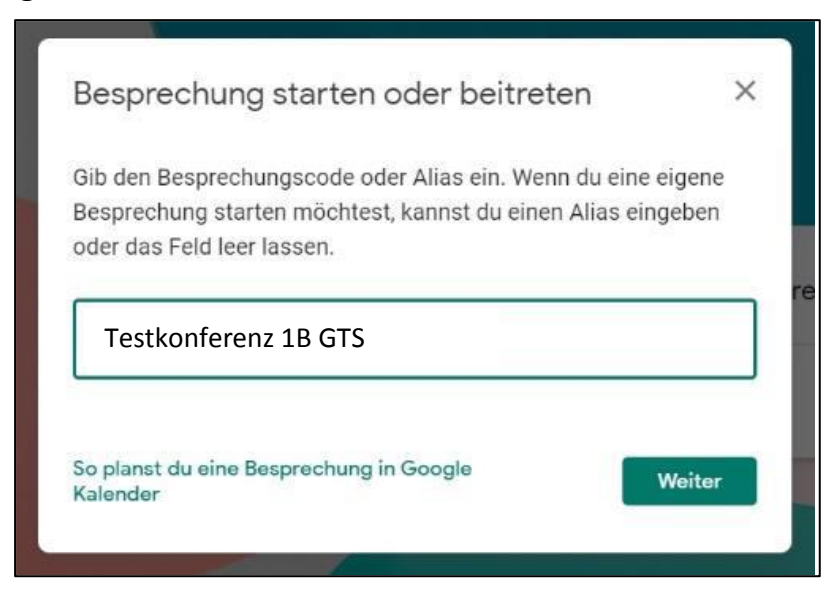

5. Hier kannst du Kamera und Mikrofon aus- bzw. einschalten:

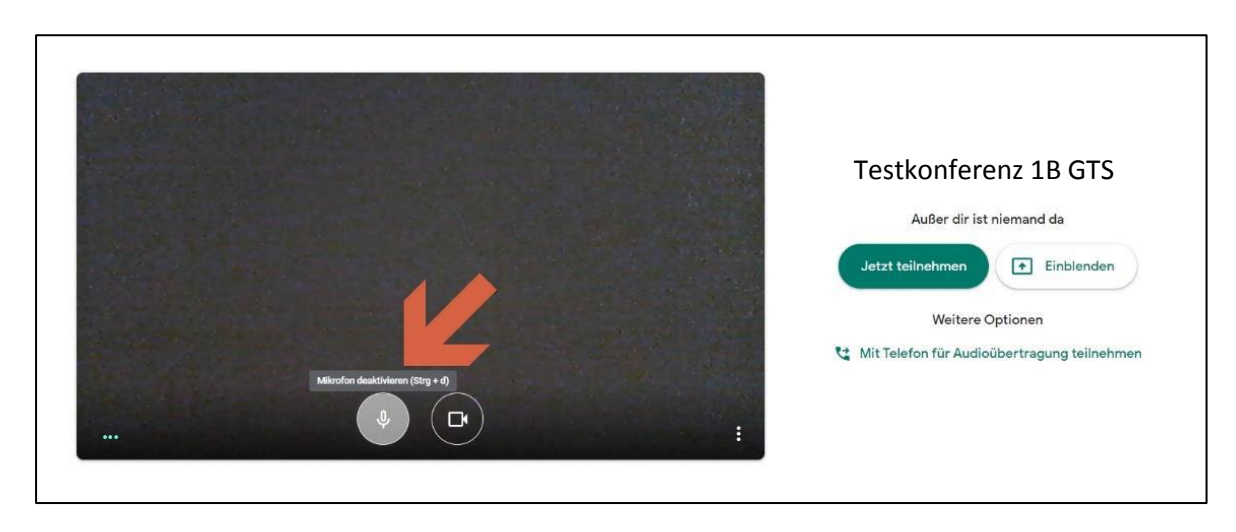

6. Nun kannst du weitere Personen per Mail einladen:

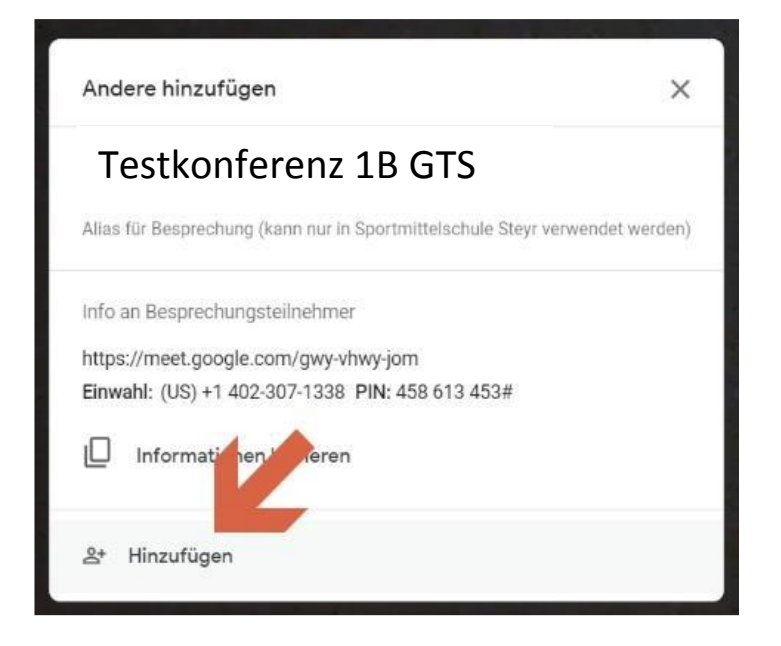

7. Trage dazu einfach die Mailadressen der Reihe nach ein:

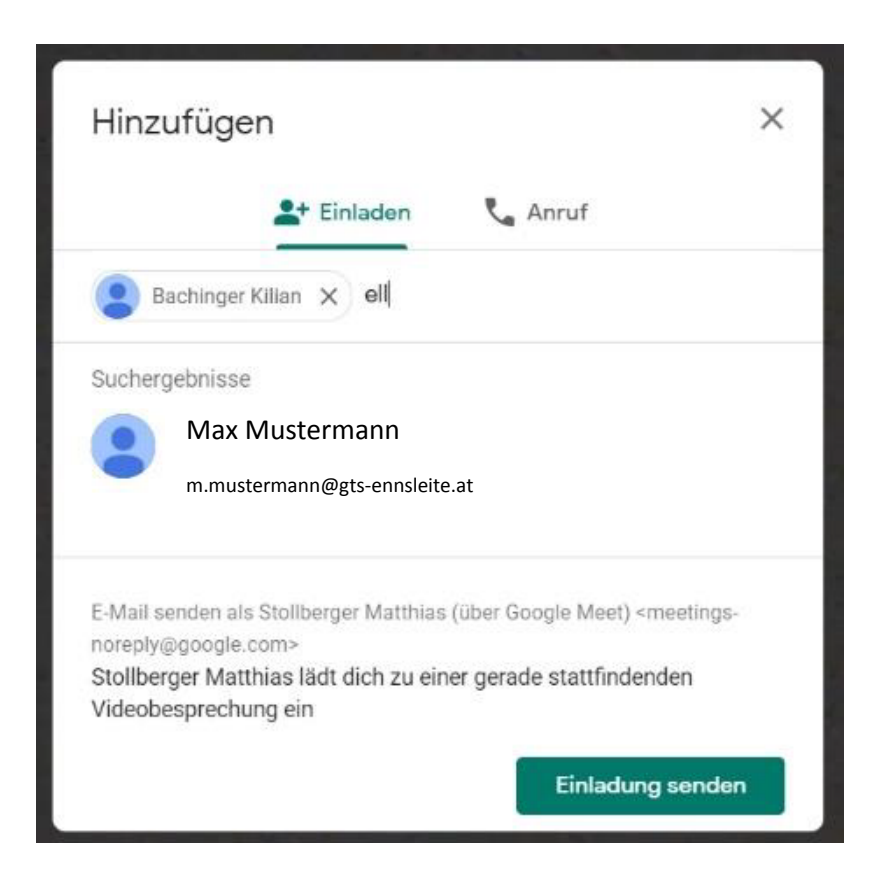

8. Während der Besprechung kannst du immer das Mikrofon und die Kamera

ein- bzw. ausschalten:

Hier kannst du Hier kannst du die J Kamera aus- und das Mikrofon ausund einschalten einschalten